navhaxs

# Minecraft Server Dashboard Users Guide

Minecraft Server Dashboard simplifies your server management experience by replacing all the manual editing of configuration files and console commands with a graphical interface to get your game server up and running in no time.

| Overview      |                                                                    |               | 5       | and the second second s |
|---------------|--------------------------------------------------------------------|---------------|---------|----------------------------------------------------------------------------------------------------|
| Players       | 6                                                                  |               | Da      | shboard                                                                                                    |
| 🕒 World       | Online                                                             |               |         |                                                                                                    |
| 🖾 Console     | Omme                                                               |               |         |                                                                                                    |
| Configuration | Stop server Backup world n                                         | ow            |         |                                                                                                    |
|               |                                                                    |               |         |                                                                                                    |
|               | The server is ready for players to join.                           | Who's online  | Refresh |                                                                                                    |
|               | Your IP address is: <b>Control I</b><br>Use this to join the game. | bearbear12345 |         |                                                                                                    |
|               | Stats                                                              |               |         |                                                                                                    |
|               | Memory usage:                                                      |               |         |                                                                                                    |
|               | Server memory load:                                                | -             | 1/20    |                                                                                                    |
|               |                                                                    |               | .,      |                                                                                                    |
|               |                                                                    |               |         |                                                                                                    |
|               |                                                                    |               |         |                                                                                                    |
|               | Contraction of the second                                          |               |         |                                                                                                    |

# **Contents** 1. Licence agreement 2. <u>Before you start (Requirements)</u> 3. Getting started 4. Joining new players 5. Exploring the Dashboard 6. Troubleshooting 7. Still stuck?

- a. Overview tab
- b. Players
- c. World
- d. Console
- e. Configuration

# Licence agreement

This software is licensed under the GNU General Public License, version 2 or later. A copy of the license can be obtained at <u>http://opensource.org/licenses/GPL-2.0</u>

The Minecraft trademark remains the property of Mojang AB

This product uses the Elysium library, which is licensed under the MIT License <u>http://elysium.codeplex.com</u>

This product uses the following third-party online services: DynDNS CheckIP <u>http://dyndns.com</u>, and the Minotar (Minecraft avatars) <u>http://minotar.net</u>

Usage of this software requires compliance with the terms and conditions of these services.

Minecraft Server Dashboard Copyright (c) 2013 navhaxs

This program is free software; you can redistribute it and/or modify it under the terms of the GNU General Public License as published by the Free Software Foundation; either version 2 of the License, or any later version.

This program is distributed in the hope that it will be useful, but WITHOUT ANY WARRANTY; without even the implied warranty of MERCHANTABILITY or FITNESS FOR A PARTICULAR PURPOSE. See the GNU General Public License for more details.

You should have received a copy of the GNU General Public License along with this program; if not, write to the Free Software Foundation, Inc.,

51 Franklin Street, Fifth Floor, Boston, MA 02110-1301 USA.

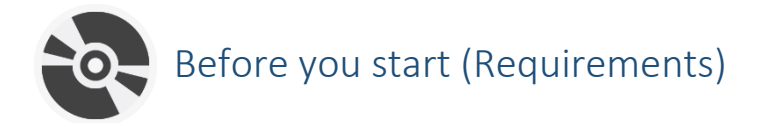

The following requirements are necessary to run **Minecraft Server Dashboard** software on your computer:

| Microsoft .NET Framework 4.0 ( <u>http://go.microsoft.com/fwlink/?LinkID=186913</u> ) |  |  |  |
|---------------------------------------------------------------------------------------|--|--|--|
| 512 MB RAM                                                                            |  |  |  |
| 1 GHz CPU                                                                             |  |  |  |
| Windows XP or above                                                                   |  |  |  |
| Oracle Java SE 7 ( <u>http://www.java.com</u> )                                       |  |  |  |

To run the Minecraft game server efficiently on your machine, the following **hardware** is recommended for 2-6 players connected at the same time, and additionally a Minecraft client for yourself to play. The more players, the more RAM required to maintain the game server experience.

4G RAM Dual-core CPU such as Intel Core 2 Duo or AMD Athlon 64 x2 At least 200MB for world saves

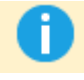

A more definite guideline to Minecraft-specific game server requirements is available <u>here</u> (MinecraftWiki.net)

# Getting started for the first time

# 1. Prepare your server folder

If this is the first time you're setting up a Minecraft server, you'll need to create a new folder and copy the Dashboard application ( MinecraftServerDashboard.exe) to it. Otherwise, simply copy over the Dashboard application to your existing Minecraft server folder.

### 2. Configure your server files

Start 🥂 MinecraftServerDashboard.exe

The first time you start **Minecraft Server Dashboard**, you'll be asked to set up which Minecraft server files to use. Click 'Next'

| Welco | come to Minecraft Server Dashboard!                  | × |
|-------|------------------------------------------------------|---|
|       | Set up your basic server settings before continuing. |   |
|       | Next                                                 |   |

**If you don't have an existing Minecraft server**, pick your favourite server type, and click 'Download' (choose *Official Mojang Server* if you are unsure)

|   | Don't have the server files? Download the latest version! |                                  |   |  |  |
|---|-----------------------------------------------------------|----------------------------------|---|--|--|
|   | Select a Minecraft server type:                           |                                  | Ŧ |  |  |
|   |                                                           | Official Mojang Server (Vanilla) |   |  |  |
|   | <u>Download</u>                                           | ि CraftBukkit                    |   |  |  |
| L |                                                           | Tekkit                           |   |  |  |
|   |                                                           | Forge                            |   |  |  |

Now select which \*.jar to use, such as one you just downloaded, or an already existing one.

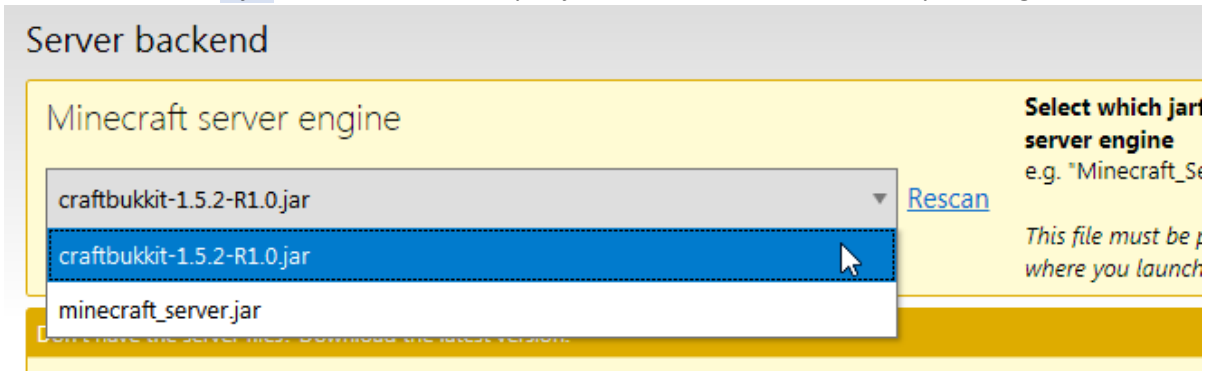

# 3. That's it, ready to go!

Now you can start the game server by clicking Start server from the Dashboard.

| K Minecraft Server Dasboard |                                                        |                          |        |
|-----------------------------|--------------------------------------------------------|--------------------------|--------|
|                             | (                                                      | Quick Actions Tools Help | offine |
| Overview                    |                                                        |                          |        |
| 🌢 Players                   | 6                                                      |                          |        |
| World                       | Server offline                                         |                          |        |
| 🚥 Console                   | <b>O</b> Server on the                                 |                          |        |
| 4 Configuration             | Start server Backup world now                          |                          |        |
|                             | Cicc Start server to launch the Minecraft game server. | Who's poline             | Refeat |
|                             | Stats                                                  |                          |        |
|                             | Memory usage                                           |                          |        |
| e                           | Server memory load.                                    |                          |        |

# Joining new players

Your friends can connect to your server over the internet by entering your IP address in the Minecraft game multiplayer menu.

To view your external IP address, click on the Tools menu, and select Join new players

If you have problems connecting, refer this <u>Minecraft Wiki article</u> on ensuring that your equipment is properly configured (i.e. router port forwarding, firewall, etc.)

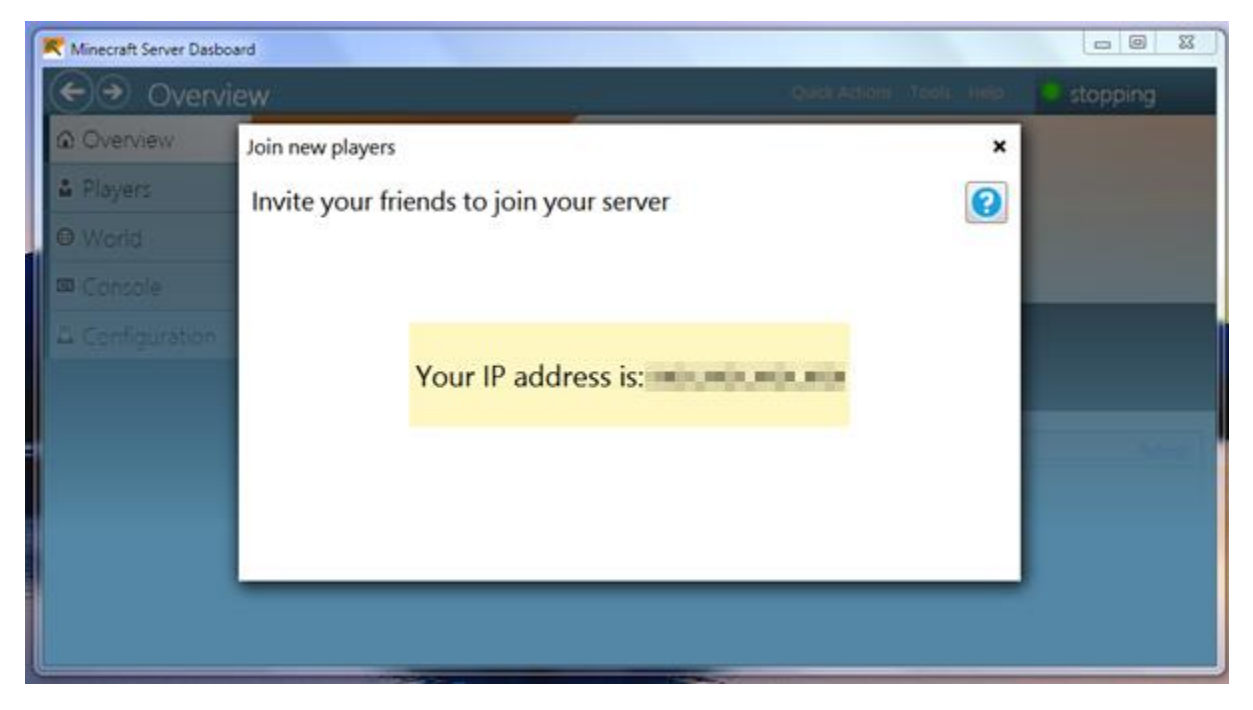

# Exploring the Dashboard

Each of the **Dashboard**'s functions are grouped under their respective tabs to the left of the main window. The navigation tabs can be temporally hidden under the Tools menu. The menu bar includes shortcuts to many of the **Dashboard**'s functions.

# Back/forward tab navigation

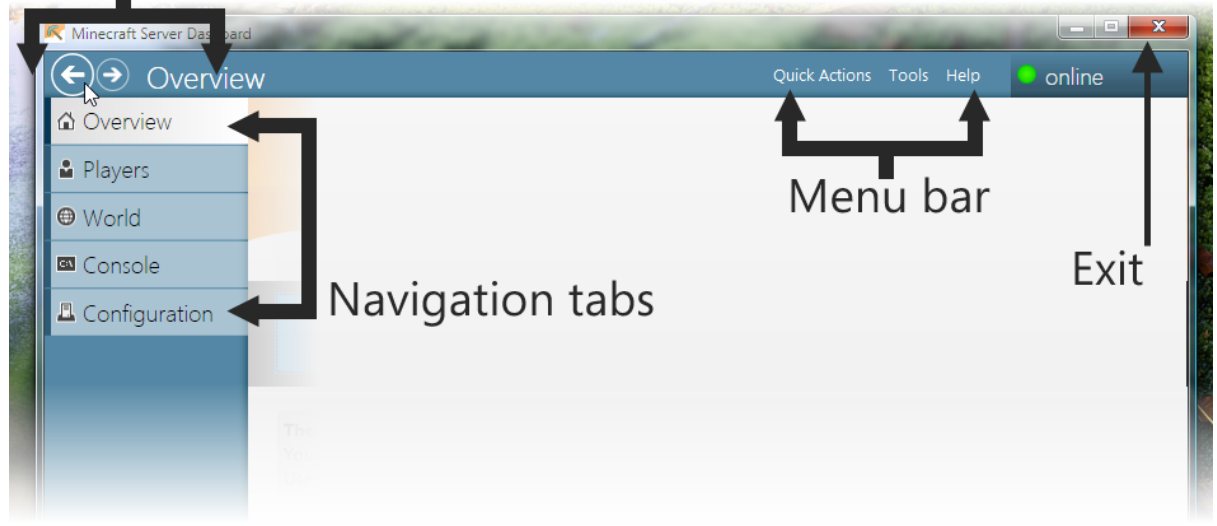

# Overview tab

The overview tab enables quick access to:

- Current running state of the server
- Start/stop the server
- Create a backup of your Minecraft world
- Shows which players are online, and their avatar (the player's skin)
- Displays RAM usage of the server against the total memory of the machine
- Displays RAM usage of the server against the total allocated RAM to server ('memory load')
- Your external IP address

| Onlin                                                                          | ne                                       |                               |         |
|--------------------------------------------------------------------------------|------------------------------------------|-------------------------------|---------|
| Stop server                                                                    | Backup world now                         |                               |         |
| The server is ready for<br>Your IP address is: J11<br>Use this to join the gar | or players to join.<br>30.508.589<br>me. | Who's online<br>bearbear12345 | Refresh |
| Stats                                                                          |                                          |                               |         |
| Memory usage:                                                                  |                                          |                               | 1/20    |

# Players

Use the players tab to:

- Easily promote Online players to 'Op' (Operators) to enable access to full server commands
  'Op' permissions can be set in the server properties (see <u>here</u>)
- Manage your white-list
  - White-list mode means that only players listed in the white-list are allowed to connect and join the game server. Your game server must have *white-list mode* enabled for this list to be applied (see <u>here</u>)
- Ban players, or ban IP addresses
  - Blacklist who can't connect and join the game

**Dashboard** allows two lists to simultaneously be edited so that you can transfer players between lists (such as from Online players to Op)

Hold down the shift key to select multiple items at a time.

Holding down the shift key will also **copy** items instead of **moving** them between lists when you use the transfer arrows:

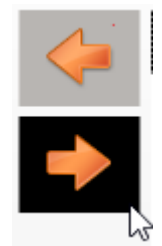

The transfer arrows may be greyed out if the selected list cannot be modified manually, such as the list of Online players.

# World

The world tab presents options for backup and other world management functions.

# Creating Backups

Create a backup of the current Minecraft world data at any time in the World tab. Simply click "**Create Backup**" and enter a name for the backup. The time and date of when the backup was created is automatically stored, so you don't have to worry about adding it yourself.

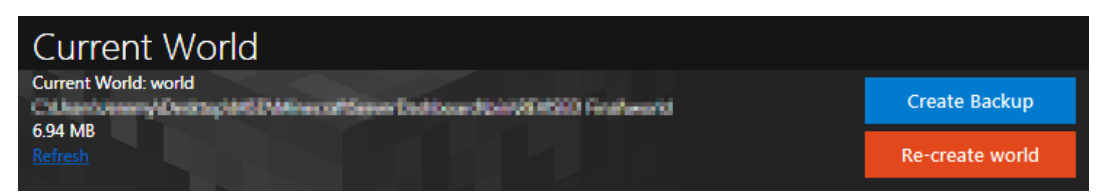

#### Restoring your backups

To access the backup manager, click the <u>View or restore My World Backups</u> link at the bottom of the World tab. This screen will display all the previous backups you've created, and will let you delete or restore them. Note: When restoring backups of the world that is currently active in the server, make sure you stop the server first.

#### Clearing the Minecraft world

To recreate the Minecraft world, **Dashboard** can delete the current world so that a brand new one is generated. This requires the server to be stopped, as the world generation occurs during the server start-up.

To customise the new world, you can input a <u>level seed</u>, or choose between *default*, *large biomes*, or <u>*Superflat*</u>. Advanced level-generator settings used by Superflat is also available.

### World profiles

World profiles let you swap between different Minecraft worlds, storing your creations in separate worlds. For example, you could create a new profile to use at a LAN party, or keep one for a particular theme ('Medieval', 'Futuristic', etc.)

Only one profile can be played in at a time – the **active** world profile.

To import your own pre-existing worlds, or to export worlds, click the <u>Add and remove</u> <u>worlds in Windows Explorer</u> link at the bottom of the screen, and copy over the world data folder into this directory. Once you're done, use the <u>refresh</u> link to update the world profile list, select the desired world, and click *"Set as active"*.

# Console

| € Console       | Quick Actions Tools Help online                                                                                                    |
|-----------------|----------------------------------------------------------------------------------------------------|
| 🖒 Overview      | 2013-07-10 00:22:41 [INFO] Success! To restore nether in the future, simply move world_nether\DIM-1 to world\DIM-1<br>2013-07-10 00:22:41 [INFO] Migration of old nether folder complete                                                                                                 |
| Players         | 2013-07-10 0022241 [INFO] Migration of old the end tolder required<br>2013-07-10 0022241 [INFO] Unfortunately due to the way that Minecraft implemented multiworld support in 1.6, Bukkit requires that you<br>move your the end folder to a new location in order to operate correctly. |
| World           | 2013-07-10 00:22:41 [INFO] We will move this folder for you, but it will mean that you need to move it back should you wish to stop using Bukkit in the future.                                                                                                    |
| 🖾 Console       | 2013-07-10 00:2241 [INFO] Attempting to move world/DIML to world_the_end/DIML<br>2013-07-10 00:2241 [INFO] Success! To restore the_end in the future, simply move world_the_end\DIM1 to world\DIM1<br>2013-07-10 00:2241 [INFO] Miraration of old the end folder complete                |
| 🚨 Configuration | 2013-07-10 00:22-42 [INFO] Preparing start region for level 0 (Seed: 8266896898907577355)<br>2013-07-10 00:22-42 [INFO] Preparing start rarea: 33%                                                                                                    |
|                 | 2013-07-10 00:22:43 [INFO] Preparing start region for level 1 (Seed: 8266896898907577355)<br>2013-07-10 00:22:43 [INFO] Preparing spawn area: 4%                                                                                                    |
|                 | 2013-07-10.0022244 [INFO] Preparing spawn area: 20%<br>2013-07-10.0022245 [INFO] Preparing spawn area: 45%<br>2013-07-10.002246 [INFO] Preparing ssawn area: 70%                                                                                                    |
|                 | 2013-07-10 00:22-47 [INFO] Preparing spawn area; 91%<br>2013-07-10 00:22-47 [INFO] Preparing spawn area; 91%<br>2013-07-10 00:22-47 [INFO] Preparing start region for level 2 (Seed: 8266896898907577355)                                                                                |
|                 | 2013-07-10 00:22:48 [INFO] Preparing spawn area: 33%<br>2013-07-10 00:22:49 [INFO] Preparing spawn area: 91%                                                                                                    |
|                 | 2013-07-10 00:22:49 [INFO] Done (8:715s)! For help, type "help" or "?"<br>>reload<br>2013-07-10 00:22:54 [INFO] 229 varians                                                                                                    |
|                 | 2013-07-10 00:22:54 (INFO) Exerce permissions file permissions yml is empty, ignoring it<br>2013-07-10 00:22:54 (INFO) CONSOLE: Reload complete.                                                                                                    |
|                 | · · · · · · · · · · · · · · · · · · ·                                                                                                    |

The console tab displays the entire output (logging) from the game server. This tab replicates the functionality of the basic console interface without the use of the **Dashboard**.

Use this view to:

- View error log events
- Determine start-up and plugin load errors
- View player chat / Make announcements to players
- Copy log messages for sharing with troubleshooting support (Highlight the console text, and then right-click and select Copy)

A full list of available commands is available <u>here</u> (MinecraftWiki.net) for VANILLA servers, or otherwise see your respective custom server documentation.

The command textbox records a history of the previously entered commands, just use the up/down keys to cycle through this list.

# Configuration

Fine tune your Minecraft server here! This page also includes links to open the folder of the server in Windows Explorer, and the backups, at the bottom of the screen (you may need to scroll down).

#### Server.Properties

| ( | 🗲 Server Prop                                                                      | erties                             | 2        |  |  |  |
|---|------------------------------------------------------------------------------------|------------------------------------|----------|--|--|--|
| G | Basic                                                                              |                                    | <b>^</b> |  |  |  |
| 2 | Server name / Message Of                                                           | The Day 'MOTD': A Minecraft Server |          |  |  |  |
| € | Game mode:                                                                         | Survival 💌                         | =        |  |  |  |
| C | Difficulty:                                                                        | Easy 💌                             |          |  |  |  |
| E | Op permission level:                                                               | v                                  |          |  |  |  |
|   | Allow flight for players in survival mode (where player has a flight mod)          |                                    |          |  |  |  |
|   | ✓ Allows players to travel to the Nether                                           |                                    |          |  |  |  |
|   | Hardcore mode (If enabled, players will be permanently banned if they die)         |                                    |          |  |  |  |
|   | ✓ Online-mode (Enforce all players to be logged in with a valid Minecraft account) |                                    |          |  |  |  |
|   |                                                                                    |                                    |          |  |  |  |

The majority of game settings are stored in the server.properties configuration file. **Dashboard** provides a graphical interface to easily edit these settings. Click the help button to open the MinecraftWiki reference page for a description of each of the server settings.

#### Backend

Use the Backend settings to:

- Change the server type, e.g. VANILLA to CraftBukkit
- When changing the server \*.jar used
- Download the latest server release.

Remember, the jar file must remain in the same folder as the Dashboard

#### Java, memory and startup

Use this screen to adjust the amount of memory to reserve for the server. Changing this property requires a server restart.

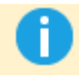

See <u>this article</u> (MinecraftWiki.net) for guidelines on how much memory to dedicate to the server.

#### Advanced users:

You can also set a custom path to the Java executable (java.exe), such as to force 64-bit / 32bit Java installation to be used instead of the default Java in the system path.

#### **Dashboard Options**

This screen lets you:

- Customise the default action when you try to exit whilst the server is still running (You cannot exit the **Dashboard** whilst leaving the server running in the background – as you will lose interaction with the server's console stream)
- Customise the default text editor, e.g. notepad
  This field is automatically set to notepad if it is left blank.
- Customise which directories to exclude from the My World Profiles list.

 Reset application – this will reset the default startup memory, java executable, etc. and all dashboard settings on this screen. This does *not* affect the game server (i.e. server.properties, whitelists, ops, world save data, world backups, etc.)

# Troubleshooting

# To reset the **Dashboard** completely, and to **reset the game server settings** (leaving world data intact):

- 1. Ensure server is stopped
- 2. Under Configuration -> Server Properties, select 'reset settings'

Reset settings

3. Under Configuration -> Dashboard Options, select 'reset all Dashboard settings'

Reset all Dashboard settings

#### The server is lagging! How do I increase performance?

Try dedicating more memory to the server.

Close unused application on your desktop.

#### The 'reload' menu item doesn't do anything!

This command only works for the CraftBukkit custom server.

### I click 'Start Server', but I get stuck on "Server starting..."?

Check the Console tab, if you see a 'binding error' message, it is probably due to an incorrect exit of the previous **Dashboard** session. Start Task Manager, and kill '*java.exe*', then back in the dashboard, use *Quick Actions menu -> Force stop*, and then finally try start the server again. If this still does not help, try search for issues regarding firewall settings <u>here</u>

Otherwise check if Oracle Java 7 is installed correctly; try a reinstall.

# Still stuck? (I need help!)

# Problems? Suggestions? Feedback?

If you've looked through our FAQ and still have problems, the best way to contact us is through the contact form on our website <u>http://navhaxs.tk/minecraft-dashboard/</u>

Visit us online for the latest updates

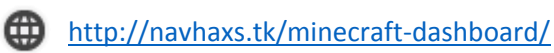

# Minecraft Server Dashboard User Guide ©navhaxs 2013.

All rights reserved. No unauthorised redistribution, copying or transmission.